# GUÍA 2

#### Guía para registrarse en el sistema SIFPVU y anexar la

## Constancia de Vigencia de Derechos IMSS

# (Seguro Facultativo)

## **INGRESO AL SISTEMA**

Para ingresar al sistema, deberás disponer de una cuenta de correo institucional universitaria, y realizar los siguientes pasos:

**1.** Abrir una ventana de navegación en Internet y en la barra de direcciones deberás capturar el siguiente enlace: <u>http://sifpvu.uabc.mx/</u> y presionar la tecla *Enter:* 

| B Google *                 |                                                   |                          |                |
|----------------------------|---------------------------------------------------|--------------------------|----------------|
| ← → C  gipvu.uabc.mx       |                                                   |                          | =              |
| 1                          |                                                   | +You Gmail Images        | Sign in        |
| Barra de direcciones       | Google                                            |                          |                |
|                            |                                                   | ¢                        |                |
|                            | Google Search I'm Feeling Lucky                   |                          |                |
|                            | Google.com.mx offered in: Español (Latinoamérica) |                          |                |
| Advertising Business About |                                                   | Privacy & Terms Settings | Use Google.com |

2. Enseguida, se muestra la pantalla principal de acceso al sistema. Para ingresar al sistema, deberás seleccionar el botón de Acceso usuarios UABC: (Botón Morado)

| I Sistema de Modalidades × +                                                                  |                                                                                                    | - 0 ×                                                                                                    |
|-----------------------------------------------------------------------------------------------|----------------------------------------------------------------------------------------------------|----------------------------------------------------------------------------------------------------|
| ← → C ▲ Not secure   sifpvu.uabc.mx                                                           |                                                                                                    | Q 🏠 🚱 🐾 M :                                                                                                    |
| Apps                                                                                          |                                                                                                    |                                                                                                    |
| UNIVE                                                                                         | RSIDAD AUTÓNOMA DE BAJA CALIFOR<br>SISTEMA DE MODALIDADES DE APRENDIZAJE                                                       | RNIA                                                                                                    |
| F                                                                                             | Para mejor funcionalidad del sistema se recomienda                                                                             |                                                                                                    |
|                                                                                               | o chrome                                                                                                    |                                                                                                    |
| Contacto de la Unidad Académica<br>Campus: Seleccionar Ca •<br>Unidad<br>Académica:<br>Buscar | دیک کرد کرد کرد کرد کرد کرد.<br>Acceso usuarios externos<br>Correo<br>Contraseña<br>Iniciar sesión<br>دOvidaste tu contraseña? | Soporte<br>Pregentas Frecuentes<br>Campus Ensenada<br>• Orareo para soporte:<br>sistemas dia@ubace odu mx<br>• Jgt; (646)1750707 ext. 63606<br>• Jgt; (646)1750707 ext. 63606 |
| Botón de acceso                                                                               | Acceso usuarios UABC                                                                                                    | -Tel, (686)8418222 ext. 43618<br>Campus Tijuana<br>- Nombre, Ang Lidja, Gamez, Arredondo<br>- Correo para soporte:<br>- stipvu tij@uab: edu mix nos to activate Windows:<br>- Tel, (664)9797505 ext. 53623                                                                                                    |

**3.** El sistema muestra un formulario de autentificación donde deberás capturar los siguientes datos:

• **Usuario.** Se refiere a la cuenta de correo institucional universitaria del Alumno.

• **Contraseña.** Se refiere a la clave de acceso del correo institucional.

| LUABO         | Sistema Central De Au | tentificación            |  |
|---------------|-----------------------|--------------------------|--|
| CORREO        |                       |                          |  |
| Usuario       |                       | Actives the countrie     |  |
|               | Ingresar              | Okatale Auguston         |  |
| INSTITUCIONAL | BOTÓN                 | Chadaste la contracella? |  |

4. Al iniciar sesión por primera vez en el sistema se te mostrará un formulario con algunos datos académicos, deberás de registrar información referente al contacto de emergencia, así como indicar el tipo de seguro médico con el que cuentes, esta información estará disponible para tu supervisor de proyecto de tal forma que en caso de que sufras algún percance durante la estancia en la unidad receptora donde prestes servicio dicho supervisor pueda brindarle ayuda oportuna e informar a su contacto.

## **Nota**: No podrás ingresar a las secciones de PPP, PVVC y Modalidades hasta que registres la información requerida por el sistema.

5. Para poder llenar los datos del formulario deberás seleccionar el botón Editar Mis Datos:

| 🚺 🚺 Inic                 | io × +                                     |                                      |                                                                      |            | -            | ×         |
|--------------------------|--------------------------------------------|--------------------------------------|----------------------------------------------------------------------|------------|--------------|-----------|
| $\leftarrow \rightarrow$ | C A Not secure   sifpvu.uabc.mx            | <pre>c/accesoUABC</pre>              |                                                                      | Q ☆ (      | * 🗗 🗧        | :         |
| Ш Арр                    | s                                          |                                      | Ð                                                                    |            |              |           |
|                          | UNIVERSIDAD AUTÓ<br>Sistema de Modalidades | NOMA DE BAJA CALIF<br>de Aprendizaje | ORNIA                                                                | 1          | A            |           |
| <u>_</u>                 | C Editar mis datos                         |                                      | Mis datos                                                            | 🚰 Consulta | r expediente | sistencia |
| 0                        |                                            |                                      | Debe de ingresar sus datos antes de poder realizar cualquier trámite |            |              |           |
|                          |                                            | Matrícula                            | 012345                                                               |            |              |           |
|                          | Botón                                      | Nombre                               | Miguel Hernández                                                     |            |              |           |
| O                        |                                            | Vigencia                             | VIGENTE                                                              |            |              |           |
|                          |                                            | Carrera                              | (79509) LICENCIADO EN CIENCIAS DE LA EDUCACION                       |            |              |           |
|                          |                                            | Escuela o Facultad                   | FACULTAD DE CIENCIAS ADMINISTRATIVAS Y SOCIALES                      |            |              |           |
|                          |                                            | Plan de estudios                     | 20122                                                                |            |              |           |
|                          |                                            | Municipio                            | ENSENADA                                                             |            |              |           |
|                          |                                            | Semestre                             | 6                                                                    |            |              | •         |

#### Coordinador Prácticas Profesionales Coordinador M.T.R.I Javier Fermín Padilla

| 🗊 Inicio                   | × +                                                                              |                 | - 🗆 🗙        |
|----------------------------|----------------------------------------------------------------------------------|-----------------|--------------|
| $\leftarrow \rightarrow 0$ | C A Not secure   sifpvu.uabc.mx/accesoUABC                                       |                 | ९ 🖈 🎯 🗞 👬    |
| Apps                       |                                                                                  |                 |              |
|                            | UNIVERSIDAD AUTÓNOMA DE BAJA CALIFORNIA<br>Sistema de Modalidades de Aprendizaje | A               | 1 +          |
| 1                          | Calle                                                                            | CALLE           | - Asiptencia |
| .lt                        | Número exterior                                                                  | NÚMERO EXTERIOR |              |
| ٢                          | Número interior                                                                  | NÚMERO INTERIOR |              |
|                            | Colonia                                                                          | COLONIA         |              |
| <b>(</b>                   | Código postal                                                                    | 00000           |              |
| Ċ                          | Ciudad                                                                           | CIUDAD          |              |
|                            | Estado                                                                           | ESTADO          |              |
|                            | País                                                                             | PAIS            |              |
|                            |                                                                                  |                 |              |
|                            | Nombre de contacto para emergencia                                               |                 |              |
|                            | Teléfono de contacto                                                             | TELÉFONO        |              |
|                            |                                                                                  |                 |              |
| 4                          | The conduct models.                                                              |                 |              |

| 🕫 Inicio 🗙 🕂                                                                     |                                                                                                    | - 0 ×        |
|----------------------------------------------------------------------------------|----------------------------------------------------------------------------------------------------|--------------|
| ← → C ▲ Not secure   sifpvu.uabc.mx/accesoUABC                                   |                                                                                                    | ର୍ 🖈 💿 🌄 🗯 : |
| H Apps                                                                           |                                                                                                    |              |
| UNIVERSIDAD AUTÓNOMA DE BAJA CALIFORNI     Sistema de Modalidades de Aprendizaje | A                                                                                                    | L ń          |
| Teléfono de contacto                                                             | TELÉFONO                                                                                                    | Asistencia   |
| Tipo servicio médico                                                             | SEGURO FACULTATIVO                                                                                                 |              |
| Número de afiliación                                                             |                                                                                                    |              |
| Documento digitalizado                                                           | ARCHIVO Examinar                                                                                                   |              |
| Enfermedades y alergias                                                          | Registrar enformedad  Enformedad No hay enformedades registradas                                                   |              |
| Discapacidades                                                                   | No tengo ninguna enfermedad o alergia.     Registrar discapacidad  Discapacidad  No hay discapacidades registradas |              |
| 1                                                                                | No tengo ninguna discapacidad.<br>Guardar                                                                          |              |

**6.** En la sección de **Tipo de Servicio Médico**, específicamente en **"Documento digitalizado"** deberás adjuntar en un archivo **PDF** tu Constancia Vigencia de Derechos IMSS: Vigente del 9 de agosto del 2021 en adelante, para el semestre 2021-2.

| Tipo servicio médico   | SEGURO FACULTATIVO |
|------------------------|--------------------|
| Número de afiliación   |                    |
|                        |                    |
| Documento digitalizado | ARCHIVO Examinar 3 |

| Tipo servicio médico   | SEGURO FACULTATIVO            |         |
|------------------------|-------------------------------|---------|
| Número de afiliación   | 02321546166                   |         |
|                        | 1217148_20-01-2015_uamosm.pdf |         |
| Documento digitalizado | ARCHIVO                       | xaminar |

7. Finalmente, para guardar los cambios deberás presionar el botón **Guardar** ubicado en la parte inferior del formulario.

#### **NOTA MUY IMPORTANTE:**

VERIFICAR DANDO UN CLICK A LAS LETRAS VERDES PARA COMPROBAR QUE EL ARCHIVO DE LA CONSTANCIA SE HAYA SUBIDO CORRECTAMENTE Y SE PUEDA VISUALIZAR CON LA FECHA DE VIGENCIA DEL 9 DE AGOSTO DEL 2021 EN ADELANTE.

|                         | 🐥 Registrar enfermedad                                        |
|-------------------------|---------------------------------------------------------------|
| Enfermedades y alergias | Enfermedad                                                    |
|                         | No hay enfermedades registradas                               |
|                         | No tengo ninguna enfermedad o alergia. Registrar discapacidad |
| Discapacidades          | Discapacidad                                                  |
|                         | No hay discapacidades registradas                             |
|                         | No tengo ninguna discapacidad.<br>Guardar                     |